You can directly register online to retake the "supplementary exam" and there is no need to attend the classes if you choose to retake the supplementary exam only. The highest score will be 60 if you pass the supplementary exam. Following are the steps for online registration.

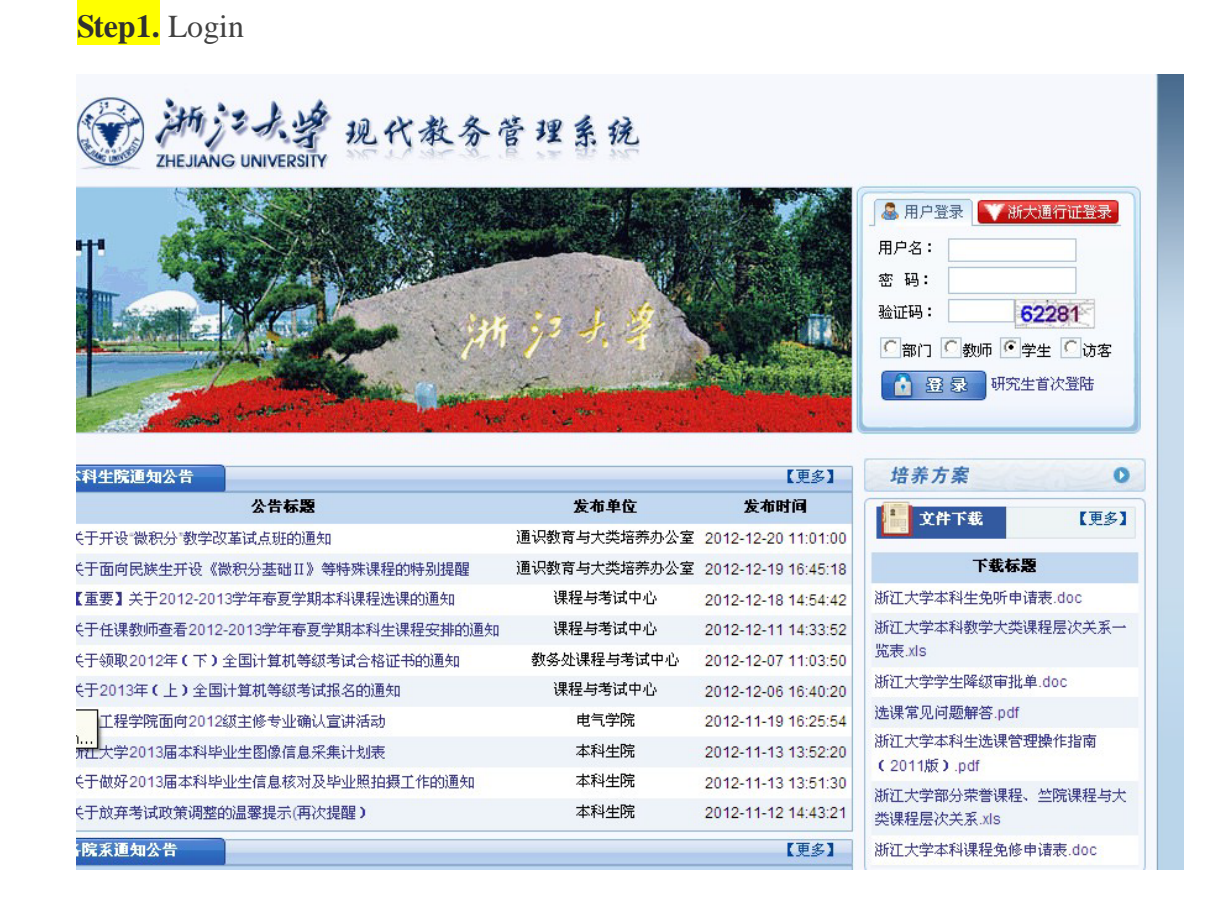

Step2. Choose "查询"then"补考资格查询" (see arrows) to check which subject

you've failed

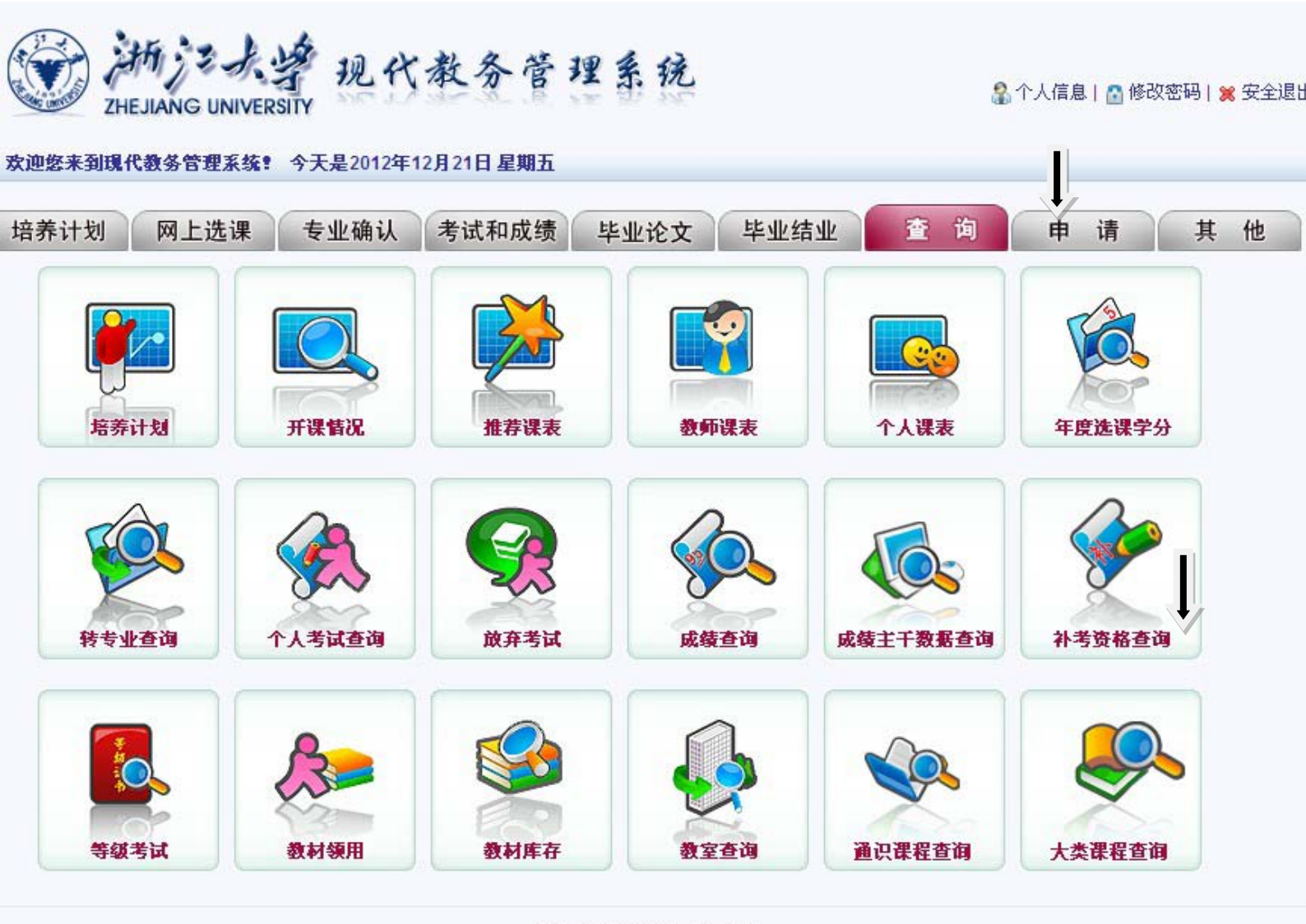

## 浙江大学本科生院 版权所有

A new page will appear mentioning which subjects you have failed (the following page is just an example of Chinese II), and whether these subjects are available for supplementary exam in the next semester. Remember *Do Not* check any box here. If you choose to check the box then it means that you give up retaking the supplementary exam.

2

| 务    | 管理                                   | 系统                                                                                                    |                                                                                                    |                                                                                                    |                                                                                                    |                                                                                                    |                                                                                                    |                                                                                                    |                                                                                                    |
|------|--------------------------------------|----------------------------------------------------------------------------------------------------|----------------------------------------------------------------------------------------------------|----------------------------------------------------------------------------------------------------|----------------------------------------------------------------------------------------------------|----------------------------------------------------------------------------------------------------|----------------------------------------------------------------------------------------------------|----------------------------------------------------------------------------------------------------|----------------------------------------------------------------------------------------------------|
| -20- | 18. 2 <b>8</b>                       | 30.92                                                                                                    |                                                                                                    |                                                                                                    |                                                                                                    |                                                                                                    |                                                                                                    |                                                                                                    |                                                                                                    |
|      |                                      |                                                                                                    |                                                                                                    |                                                                                                    |                                                                                                    |                                                                                                    |                                                                                                    |                                                                                                    |                                                                                                    |
| 学期   | 课程名<br>称                             | 课程代码                                                                                                    | 学分                                                                                                    | 成绩                                                                                                    | 状态                                                                                                    | 选择情况                                                                                                    | 考试地<br>点                                                                                                    | 考试时间                                                                                                    |                                                                                                    |
| 1    | 汉语综合<br>I                            | 23121030                                                                                                  | 9.0                                                                                                    | 50                                                                                                    | 补考选<br>课                                                                                                    | レ<br>成<br>弃补<br>考                                                                                                    |                                                                                                    |                                                                                                    |                                                                                                    |
| 2    | 汉语综合<br>Ⅱ                            | 23121040                                                                                                  | 6.0                                                                                                    | 42                                                                                                    | 补考选<br>课                                                                                                    | レ<br>友<br>成<br>方<br>补                                                                                                    |                                                                                                    |                                                                                                    |                                                                                                    |
| 2    | 汉语综合<br>Ⅱ                            | 23121040                                                                                                  | 6.0                                                                                                    | 50.5                                                                                                    | 补考选<br>课                                                                                                    | レ<br>成<br>年<br>补<br>考                                                                                                    |                                                                                                    | 2013年07)<br>10:00)                                                                                                    | ∃06日(08:00-                                                                                                    |
|      |                                      |                                                                                                    |                                                                                                    |                                                                                                    |                                                                                                    |                                                                                                    |                                                                                                    | 确定                                                                                                    | 关闭                                                                                                    |
|      | <b>今</b><br><b>学期</b><br>1<br>2<br>2 | <ul> <li>参 管 理</li> <li>学期 課程名</li> <li>1 次语综合</li> <li>1 次语综合</li> <li>2 次语综合</li> <li>2 次语综合</li> </ul> | <ul> <li>参 管 理 系统</li> <li>第</li> <li>第</li> <li>1</li> <li>1</li> <li< td=""><td>余 管理系统         第       第         第       第         第       第       第         1       第       3       2         1       1       1       1       2       1       1         2       1       1       1       1       1       1       1       1       1       1       1       1       1       1       1       1       1       1       1       1       1       1       1       1       1       1       1       1       1       1       1       1       1       1       1       1       1       1       1       1       1       1       1       1       1       1       1       1       1       1       1       1       1       1       1       1       1       1       1       1       1       1       1       1       1       1       1       1       1       1       1       1       1       1       1       1       1       1       1       1       1       1       1       1       1       1       1       1       1       <th1< th="">       1       <th1< th=""></th1<></th1<></td><td>次管理系统         第       課程名       課程代码 学の       成項         1       次语综合       23121030 9.0       50         2       次语综合       23121040 6.0       42         2       次语综合       23121040 6.0       50.5</td><td>分管理系统         第783       現程名       分       よ         1       次语综合       23121030       9.0       50       説考选         1       次语综合       23121040       6.0       42       説考选         1       次语综合       23121040       6.0       50.5       説考选         1       次语综合       23121040       6.0       50.5       説考选</td><td>分 管理系统         第       現程名       第       成表       大名       法年間の         1       次语综合       23121030       9.0       50       読者       気前         1       次语综合       23121040       6.0       142       読者       気前         2       次語综合       23121040       6.0       50.5       読者       気前         2       次語综合       23121040       6.0       50.5       読者       気前</td><td>分 管理系统         第       課程名       課程代码 学の       成季       比本       注目の       読述         1       次语综合       3121030 9.0       50       計考选       貢 放弃补       上         2       次语综合       3121040 6.0       42       計考选       貢 放弃补       上         2       次语综合       3121040 6.0       50.5       計考选       貢 放弃补       上</td><td>家客名       課程代写 学       成ま       た客館の       満         1       第76       23121030       9.0       50       計考选       貢放弃补       その         2       70 高综合       23121040       6.0       42       計考选       貢放弃补       こ013年07         2       70 高综合       23121040       6.0       50.5       計考选       貢放弃补       2013年07         2       70 高综合       23121040       6.0       50.5       計考选       貢放弃补       2013年07         2       70 高综合       23121040       6.0       50.5       計考选       貢放弃补       2013年07         3       10.000       10.000       10.000       10.000       10.000       10.000       10.000</td></li<></ul> | 余 管理系统         第       第         第       第         第       第       第         1       第       3       2         1       1       1       1       2       1       1         2       1       1       1       1       1       1       1       1       1       1       1       1       1       1       1       1       1       1       1       1       1       1       1       1       1       1       1       1       1       1       1       1       1       1       1       1       1       1       1       1       1       1       1       1       1       1       1       1       1       1       1       1       1       1       1       1       1       1       1       1       1       1       1       1       1       1       1       1       1       1       1       1       1       1       1       1       1       1       1       1       1       1       1       1       1       1       1       1       1 <th1< th="">       1       <th1< th=""></th1<></th1<> | 次管理系统         第       課程名       課程代码 学の       成項         1       次语综合       23121030 9.0       50         2       次语综合       23121040 6.0       42         2       次语综合       23121040 6.0       50.5 | 分管理系统         第783       現程名       分       よ         1       次语综合       23121030       9.0       50       説考选         1       次语综合       23121040       6.0       42       説考选         1       次语综合       23121040       6.0       50.5       説考选         1       次语综合       23121040       6.0       50.5       説考选 | 分 管理系统         第       現程名       第       成表       大名       法年間の         1       次语综合       23121030       9.0       50       読者       気前         1       次语综合       23121040       6.0       142       読者       気前         2       次語综合       23121040       6.0       50.5       読者       気前         2       次語综合       23121040       6.0       50.5       読者       気前 | 分 管理系统         第       課程名       課程代码 学の       成季       比本       注目の       読述         1       次语综合       3121030 9.0       50       計考选       貢 放弃补       上         2       次语综合       3121040 6.0       42       計考选       貢 放弃补       上         2       次语综合       3121040 6.0       50.5       計考选       貢 放弃补       上 | 家客名       課程代写 学       成ま       た客館の       満         1       第76       23121030       9.0       50       計考选       貢放弃补       その         2       70 高综合       23121040       6.0       42       計考选       貢放弃补       こ013年07         2       70 高综合       23121040       6.0       50.5       計考选       貢放弃补       2013年07         2       70 高综合       23121040       6.0       50.5       計考选       貢放弃补       2013年07         2       70 高综合       23121040       6.0       50.5       計考选       貢放弃补       2013年07         3       10.000       10.000       10.000       10.000       10.000       10.000       10.000 |

Then press **关闭** to close this page, and go back to the website.

Step3. Choose "网上选课"=choosing the course on the website" and then "补考选课 =retaking exam" (see arrows).

| 计划 网上选            | 课 专业确认 | 考试和成绩毕  | 业论文 毕业结业 | Ł 查询 | 申请       | 其 f    |
|-------------------|--------|---------|----------|------|----------|--------|
|                   |        |         |          |      |          |        |
| ENFIRIT XI (DRDE) |        |         |          |      | THE A    | )<br>] |
|                   |        |         |          |      |          |        |
| 竺可桢学院             | 荣誉课程   | 特殊课程    | 循环补充数学班  | 补考选课 | 体育选课     |        |
|                   |        |         |          |      | <b>A</b> |        |
| 选课搜索引擎            | 学生选教材  | 教学班补选申请 | 学科导论     | 查看课表 | 选研究生课程   |        |

浙江大学本科生院 版权所有

Step4. A new page like the following will appear. Then press the subject name

|            |                  |                |         |          |        | 课程名称                    |               |     |     |
|------------|------------------|----------------|---------|----------|--------|-------------------------|---------------|-----|-----|
|            | (Chine           | ese II is used | as an e | xample h | iere), | 汉语综合 II                 |               |     |     |
| 2012-2013学 | 年 <b>春、夏</b> 学期递 | 追课 补考选课:       | 全部课程    | 珵        |        | 共1条记录 <b>!</b>          |               |     |     |
| 课程代码       | 课程名称             | 课程类别           | 学分      | 周学时      | 学期     | 考试时间                    | 课程介绍          | 选否  | 余量  |
| 23121040   | 汉语综合 II          | 补考选课           | 6.0     | 6.0-0.0  | 春夏     | 2013年07月06日(08:00-10:00 | ) 查看课程介绍      | 已选  |     |
|            |                  |                |         |          |        |                         |               | 上一页 | 「下一 |
| 快速选课       | 查看课表             |                |         |          |        |                         |               |     |     |
| 毕业最低学分     | 目前总共             | 获得学分           | 当前学     | 期最低学分    | }      | 当前学期课表推荐学分              | 当前学期选定学分(包括实践 | 课程) |     |
|            |                  |                |         |          |        |                         |               |     |     |

14.5

12.5

**Step5.** You will find the course to be selected for supplementary exam. The following is used as an example. You can choose any "*Only One*" box in the last column

62.5

15

## 补考

## and *not all the three boxes*.

| <b>教师姓</b><br>名 | 周学时 学期                  | 上课时间                            | 上课地点                            | 面向对象 | 余量/<br>容量 教学:<br>(人数) | <sup>方</sup> 教材名称 | 本类<br>(专业)<br>待定人<br>数 | 所有待<br>定人数 | 选课 | 补考 |
|-----------------|-------------------------|---------------------------------|---------------------------------|------|-----------------------|-------------------|------------------------|------------|----|----|
| 刘艳              | 6.0-0.0 春夏              | 周二第6,7,8节<br>周四第3,4,5节          | 紫金港东1B-208(多)#<br>紫金港东1B-214(多) |      | 0/31                  | 汉语教程1下            | 0                      | 0          |    |    |
| 王佳音             | <mark>6.0-0.0 春夏</mark> | 周一第7,8,9节<br>周 <u>三</u> 第7,8,9节 | 紫金港东1B-213(多)<br>紫金港东1B-213(多)  |      | 0/31                  | 汉语教程1下            | 0                      | 0          |    |    |
| 宋玲              | 6.0-0.0 春夏              | 周三第7,8,9节<br>周四第3,4,5节          | 紫金港东1A-405(多)<br>紫金港东1A-405(多)  |      | 0/31                  | 汉语教程1下            | 0                      | 0          |    |    |

一己选教学班

| 教师姓名   | 周学时     | 学期 | 上课时间                   | 上课地点                           | 教材預订 | 选课时间                | 选课志愿 | 升降志愿       |
|--------|---------|----|------------------------|--------------------------------|------|---------------------|------|------------|
| 宋玲(补考) | 6.0-0.0 | 春夏 | 周三第7,8,9节<br>周四第3,4,5节 | 紫金港东1A-405(多)<br>紫金港东1A-405(多) | 否    | 2012-12-21 17:11:38 | 1    | 4          |
|        |         |    |                        |                                |      |                     | 2    | <b>₽</b> ♠ |
|        |         |    |                        |                                |      |                     | 3    | \$         |

Step6. Then go back to Step 2 and select "查询"then"补考资格查询" (see arrows) to

check which subject you've failed.

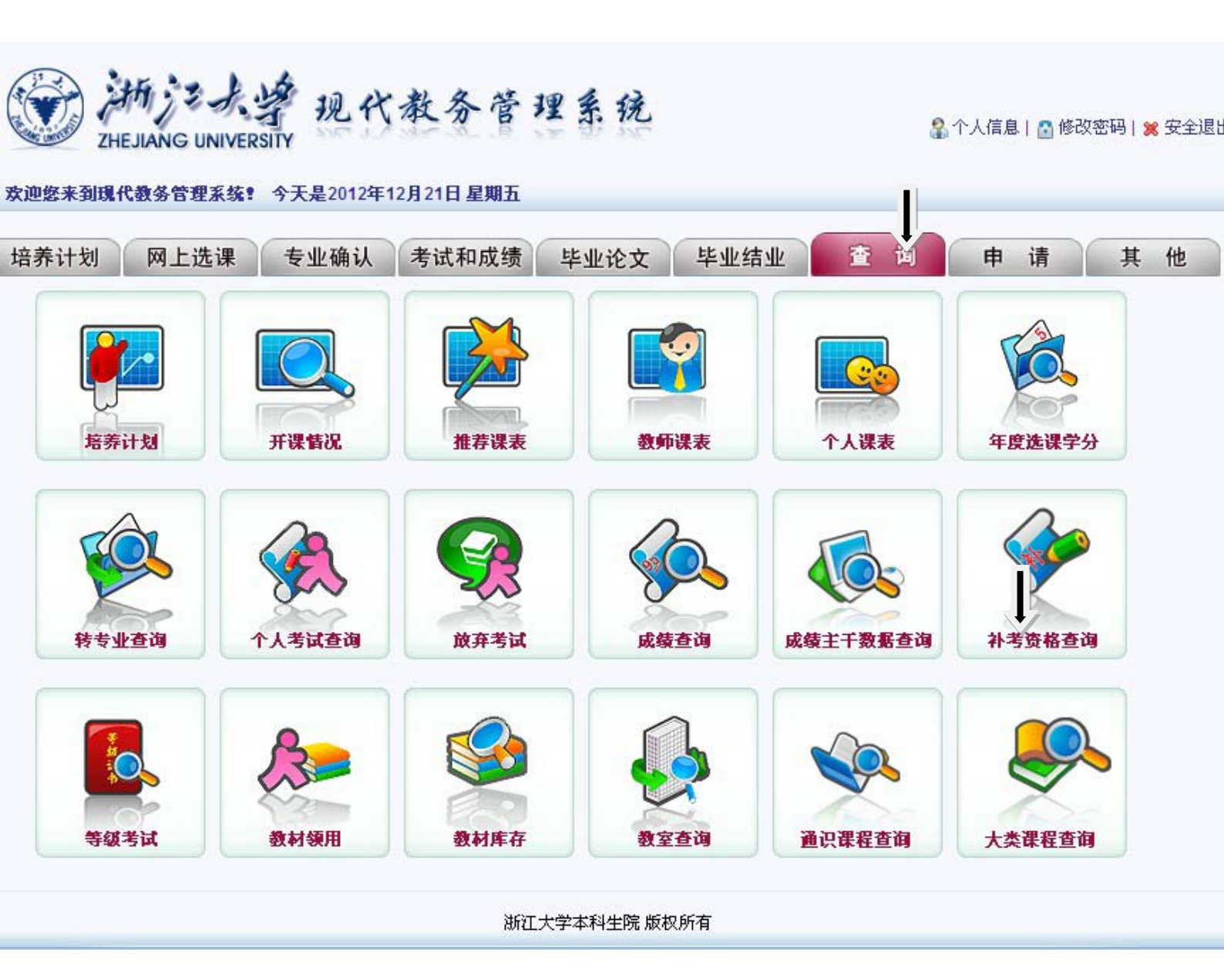

If you have successfully registered online then exam time will appear. Note that this is only the expected time for the exam, and not the final time. Your class supervisor will inform you the exact time and dates before the exam.

| 规 | 代教            | 务  | 管理         | 系统       |     |      |          |               |          |                              |
|---|---------------|----|------------|----------|-----|------|----------|---------------|----------|------------------------------|
|   | 学年            | 学期 | 课程名<br>称   | 课程代码     | 学分  | 成绩   | 状态       | 选择情况          | 考试地<br>点 | 考试时间                         |
| 1 | 2010-<br>2011 | 1  | 汉语综合<br>I  | 23121030 | 9.0 | 50   | 补考选<br>课 | ロ<br>放弃补<br>考 |          |                              |
| 1 | 2010-<br>2011 | 2  | 汉语综合<br>II | 23121040 | 6.0 | 42   | 补考选<br>课 | し<br>放弃补<br>考 |          |                              |
| 1 | 2011-<br>2012 | 2  | 汉语综合<br>Ⅱ  | 23121040 | 6.0 | 50.5 | 补考选<br>课 | ロ<br>放弃补<br>考 |          | 2013年07月06日(08:00-<br>10:00) |
|   |               |    |            |          |     |      |          |               | [        | 确定 关闭                        |

If you want to give up "supplementary exam" in order to get a high score, then you should first select "give up retaking exam", From, Step2.choose "查询"then"补考资格查询" (see arrows) to check which subjects you've failed

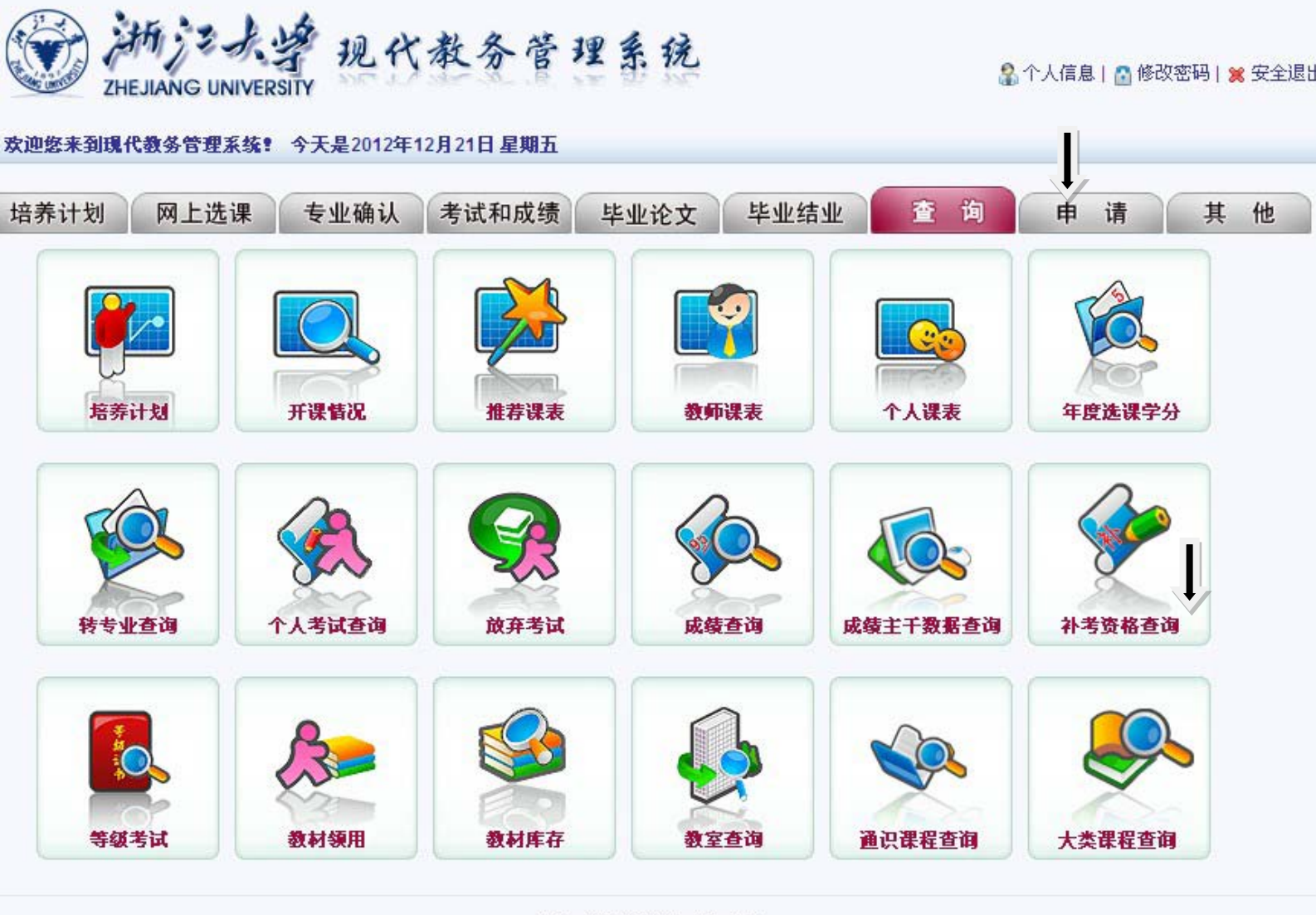

## 浙江大学本科生院 版权所有

A new page will appear mentioning which subjects you have failed (the following page is just an example of Chinese I and II), and whether these subjects are available for supplementary exam in the next semester. In order to give up the supplementary

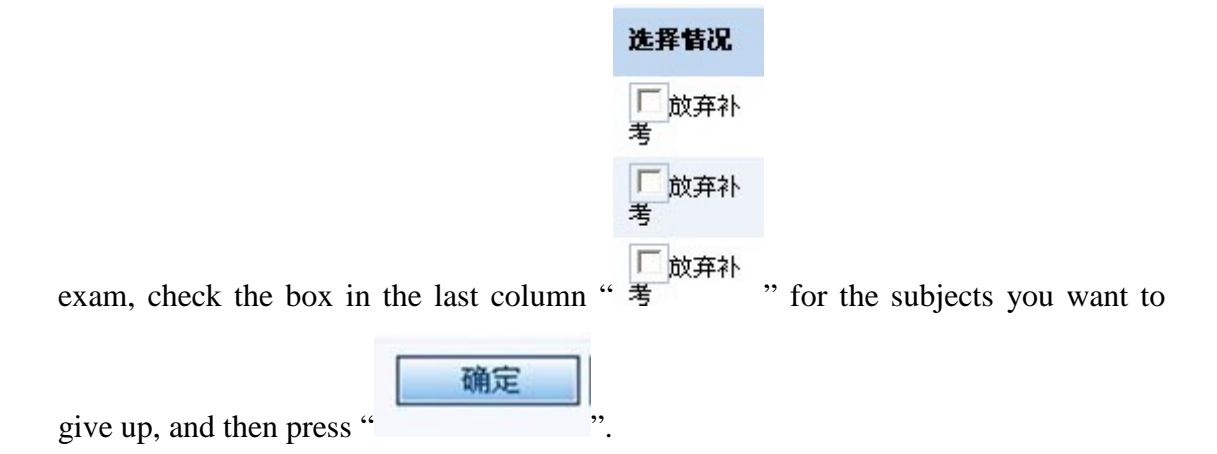

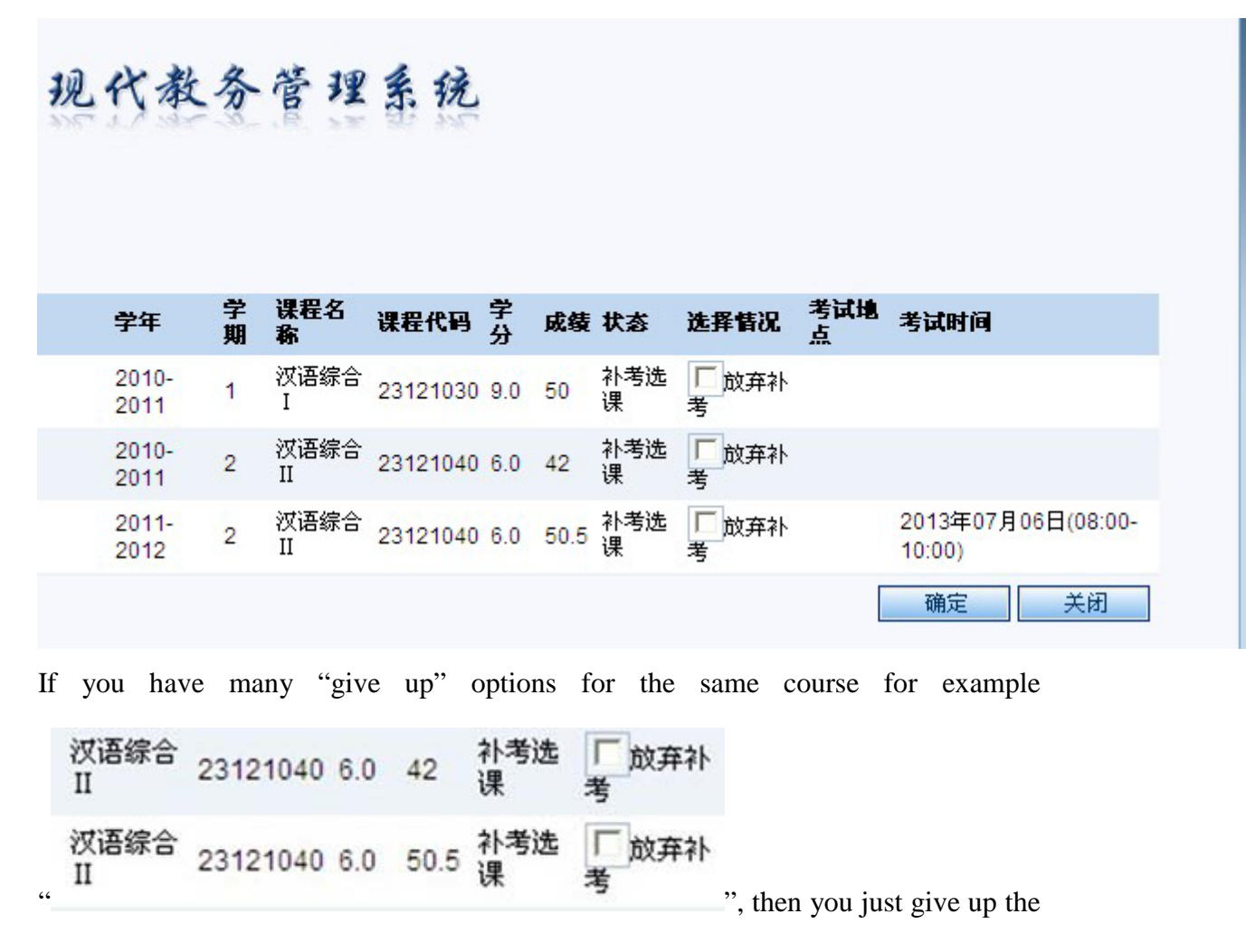

last one, and choose the class. If it doesn't work, it means that the system is forbiding you to choose "retaking the course" then give up the second last option. If still doesn't work then try it again, from bottom to top.

Step3. Choose "网上选课=choosing the course on the website" and then "选课搜索 引擎=retaking course" (see arrows)

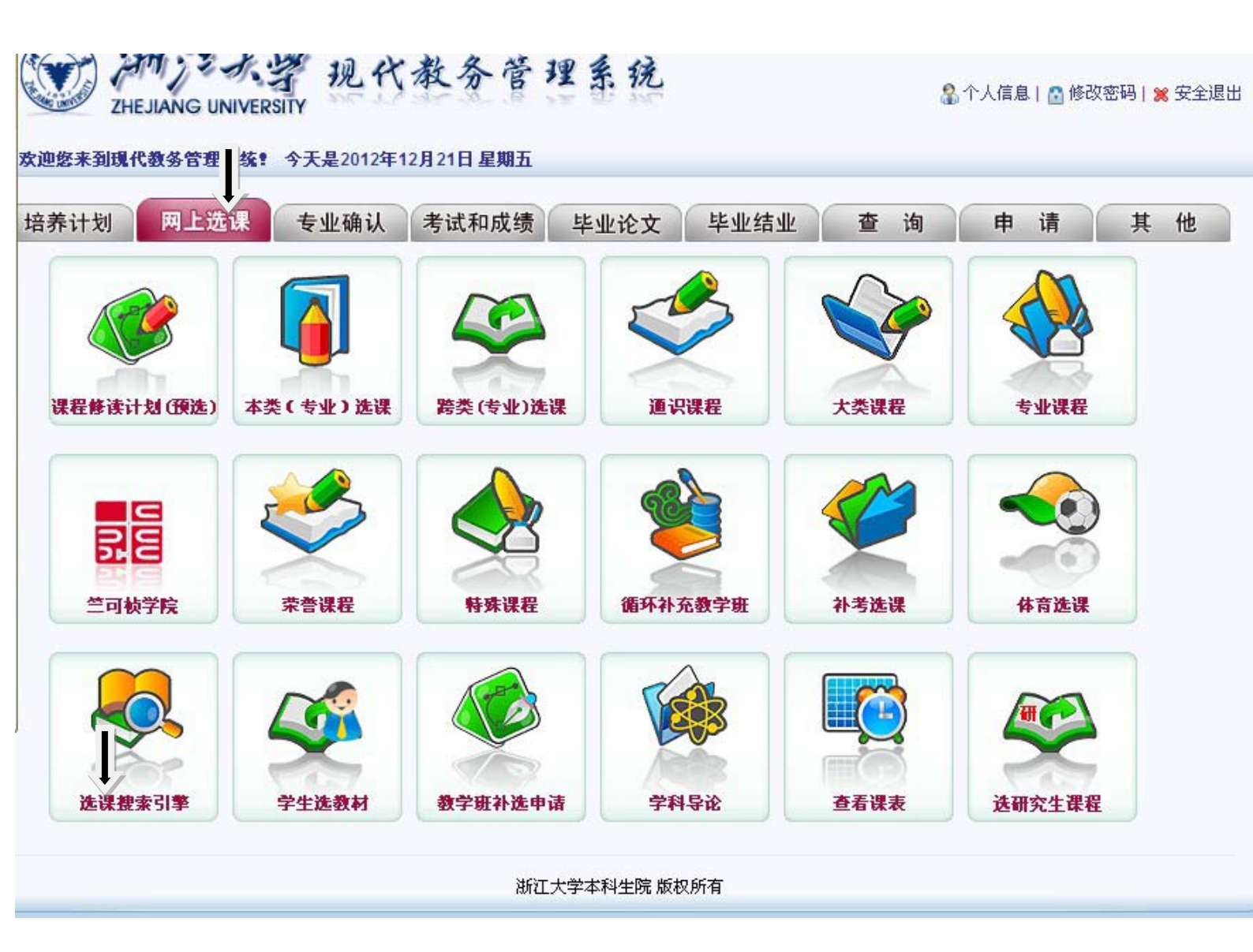

and then through the course search, select courses for the next semester. Pay attention to the Course number, course title, teacher name, and class timing. Do not to choose the other classes. If you are not sure, stop choosing, and come to the office (Administration building room 421) for help.

The following page will appear. Choose "课程代码" and enter the course number (see arrow). Then press

| THE JIANG UNIVERSITY                                                                                                    | 现代教务管理系统                                     |
|----------------------------------------------------------------------------------------------------|----------------------------------------------|
| <ul> <li>★ 洗課捜索</li> <li>● 告</li> <li>● 告</li> <li>● 告</li> <li>● 告</li> <li>● 告</li> <li>● 書</li> <li>● 書&lt;</li></ul> | ↓ 可用?代表单个字符<br>用*代表任意多个字符<br>注:只检索最前面的100条记录 |
| <ul><li>只显示容量没有选满的教学班</li><li>查询教学班</li><li>关闭窗口</li></ul>                                                                                                    |                                              |

The following page will appear showing the teacher name, course number, course

| <ul> <li></li></ul> | JIANG UNIVE<br>日奎<br>包含<br>包含 | <ul> <li>✓ 23121040</li> <li>✓</li> </ul> | 代教务  | 菅理      | 可用?代表<br>注:只利 | 表单个字符<br>注任意多个字符<br>检索最前面的100 | <mark>条记录</mark>                |    |      |
|---------------------|-------------------------------|-------------------------------------------|------|---------|---------------|-------------------------------|---------------------------------|----|------|
| 只显示容如此<br>查询教学研究    | 量没有选满的帮<br>班 关闭1              | 教学班<br>窗口                                 |      |         |               |                               |                                 |    |      |
| 教师姓名                | 课程代码                          | 课程名称                                      | 课程类别 | 周学时     | 学分            | 上课时间                          | 上课地点                            | 学期 | 选课   |
| 王佳音                 | 23121040                      | 汉语综合 Ⅱ                                    | 其它   | 6.0-0.0 | 6.0           | 周一第7, 8, 9节<br>周三第7, 8, 9节    | 紫金港东1B-213(多)<br>紫金港东1B-213(多)  | 春夏 | 转入选课 |
| 宋玲                  | 23121040                      | 汉语综合Ⅱ                                     | 其它   | 6.0-0.0 | 6.0           | 周三第7, 8, 9节<br>周四第3, 4, 5节    | 紫金港东1A-405(多)<br>紫金港东1A-405(多)  | 春夏 | 转入选课 |
| 刘艳                  | 23121040                      | 汉语综合Ⅱ                                     | 其它   | 6.0-0.0 | 6.0           | 周二第6, 7, 8节<br>周四第3, 4, 5节    | 紫金港东1B-208(多)#<br>紫金港东1B-214(多) | 春夏 | 转入选课 |

name, class timing and place (Chinese II is used as an example here). Then press

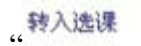

"<sup>转入选课</sup>" in the last column.

选课

| → ① 今 ☆ ⑦ proinfosys.zju.edu.cn/xsxjs.aspx?xkkh=5(2012-2013-1)-181225003090 ☆ ◆ ⑧ ▶ ④.       Q 計         学号: 3090300279 姓名: NKULU KYUNGU RAD.A 课程代码: 18122500 课程名称: 生物化学 学分: 4.5 开班数: 1         ##       月学时 学期 上课时间       上课检点       面件对象       容量<br>容量<br>公式       数学方<br>数式       数学方<br>(学)       数学方<br>(学)       数学方<br>(学)       数学方<br>(学)       数学方<br>(学)       新台客<br>(学)       本<br>(学)       新台客<br>(学)       本<br>(学)       新台客<br>(学)       本<br>(学)       新台客<br>(学)       本<br>(学)       新台客<br>(学)       本<br>(学)       新台客<br>(学)       本<br>(学)       新台客<br>(学)       本<br>(学)       新台客<br>(学)       新台客<br>(学)       第<br>(学)       新台客<br>(学)       第<br>(学)       新台客<br>(学)       第<br>(学)       新台客<br>(学)       第<br>(学)       新台客<br>(学)       第<br>(学)       新台客<br>(学)       第<br>(学)       新台客<br>(学)       第<br>(学)       第<br>(学)       1       0       0       0       0       0       0       0       0       0       0       0       0       0       0       0       0       0       0       0       0       0       0       0       0       0       0       0       0       0       0       0       0       0       0       0       0       0       0       0       0       0       0       0       0       0       0       0       0       0       0 </th <th></th> <th>🗋 On The</th> <th>Front</th> <th>t - 7 S × (</th> <th>🛛! how to</th> <th>cut down a 🛛 🗙 🎦</th> <th>浙江大学现代教务管理</th> <th>× &lt; 🗋 浙江大学明</th> <th><b>机代教务管</b>制</th> <th>× 🗅 ป</th> <th>1代教务管理系统</th> <th>-&gt; × (+)</th> <th></th> <th>Ø</th>                                                                                                    |       | 🗋 On The       | Front | t - 7 S × (                   | 🛛! how to  | cut down a 🛛 🗙 🎦                                | 浙江大学现代教务管理             | × < 🗋 浙江大学明       | <b>机代教务管</b> 制 | × 🗅 ป | 1代教务管理系统           | -> × (+)                                                      |              | Ø        |
|----------------------------------------------------------------------------------------------------|-------|----------------|-------|-------------------------------|------------|-------------------------------------------------|------------------------|-------------------|----------------|-------|--------------------|---------------------------------------------------------------|--------------|----------|
| 学生:300300279       姓名:NKULU KYUNGU RADJA 课程代码:18122500       理程称: 生物化学 学计:45       开班表:1:         JP#       内学时 学期       上课中点       面肉対象       合量/<br>学盤       数字方       数48.5%       第字方<br>学型       数字方       数48.5%       第2.5%       第2.5%       <                                                                                                    | ÷     | 0 5            | 쇼     | 😧 jwbinfo                     | sys.zju.ed | <b>tu.cn</b> /xsxjs.aspx?xkl                    | kh=5(2012-2013-        | 1)-18122500309    | 이 ☆ 🔻          | 6     |                    |                                                               | ٩            |          |
| 時時         内学时 学期         上误相点         面向对象         余量/<br>学型         数学方         数材名称         本类<br>(学业)         本类<br>(学业)         新力         法规<br>学型         注意         第二         50         約2         第二         50         約2         第二         50         約2         第二         50         約2         第二         50         約2         第二         50         約2         第二         50         約2         第二         50         2         50         2         50         約2         第二         50         2         50         約2         第二         6         0         0         0         0         0         0         0         0         0         0         0         0         0         0         0         0         0         0         0         0         0         0         0         0         0         0         0         0         0         0         0         0         0         0         0         0         0         0         0         0         0         0         0         0         0         0         0         0         0         0         0         0         0         0         0         0                                                                                                    |       |                |       | 学号 <b>:</b> 3090              | 300279 🌶   | 性名:NKULU KYUNGU                                 | J RADJA 课程代码           | :18122500 课程      | 名称:生物          | 化学 学分 | :4.5 开班数:          | 1                                                             |              |          |
| EI 4.5-00 秋冬 周三第1.2节 紫金湛东1A-307(多)<br>第五第34节 第五第34节<br>第金湛东1A-307(多)<br>第金湛东1A-307(多)<br>第金湛东1A-307(多)<br>1000<br>                                                                                                    | 陡     | 周学时            | 学期    | 上课时间                          |            | 上课地点                                            | 面向对象                   | 余量/<br>容量<br>(人数) | 教学方<br>式       | 数材名称  | 才<br>(1)<br>祝<br>愛 | \$类<br>专业) 所有<br>\$定人 定人<br>数                                 | 待<br>数<br>选调 | · 补<br>考 |
| 教師姓名       月学时       学期       上课地点       教材預订       送课时间       送课时间       送课志服       升降志愿               1       ●               2       ●               3       ●                                                                                                    | 紅     | 4.5-0.0        | 秋冬    | 周二第1,2节<br>周五第3,4节<br>周五第5节{单 | 周}         | 紫金港东1A-307(多)<br>紫金港东1A-307(多)<br>紫金港东1A-307(多) | internationa           | -37/90            | 全外文            | 无教材   | 0                  | 0                                                             |              |          |
| 公师姓名         局学时         学期         上课时间         上课地点         数材预订         注课时间         注课志愿         升降志愿                 1               1             2              3 <td>_</td> <td>vil. dol. vid.</td> <td>rtr</td> <td></td> <td></td> <td></td> <td></td> <td></td> <td></td> <td></td> <td></td> <td></td> <td></td> <td></td>                                                                                                    | _     | vil. dol. vid. | rtr   |                               |            |                                                 |                        |                   |                |       |                    |                                                               |              |          |
| XMULT         MULTIN         LUMINA         LUMINA <thlumina< th=""> <thlumina< th=""> <thlumina< t<="" td=""><td>- Ľ.</td><td>远<b>我</b>字:</td><td>虹</td><td>目学时</td><td>受期</td><td>上運时间</td><td>上理植占</td><td>教材預计</td><td><b>米理时</b>间</td><td>1</td><td>券通不覧</td><td>4曜士 </td><td>Ę</td><td></td></thlumina<></thlumina<></thlumina<>                                                                                                    | - Ľ.  | 远 <b>我</b> 字:  | 虹     | 目学时                           | 受期         | 上運时间                                            | 上理植占                   | 教材預计              | <b>米理时</b> 间   | 1     | 券通不覧               | 4曜士                                                           | Ę            |          |
| Image: Constraint of the state of the state of the | 92771 | PXE-0          |       | /4j-j-4j                      |            | 工体的四                                            | 工体地点                   | 92491261          | 76 (K # 1   6  |       | 1                  | JT 147-253                                                    | 2            |          |
| 3       余         □       □       3       余         □       □       ○       ○       ○       ○         □       □       □       ○       ○       ○       ○         □       □       □       ○       ○       ○       ○       ○       ○       ○       ○       ○       ○       ○       ○       ○       ○       ○       ○       ○       ○       ○       ○       ○       ○       ○       ○       ○       ○       ○       ○       ○       ○       ○       ○       ○       ○       ○       ○       ○       ○       ○       ○       ○       ○       ○       ○       ○       ○       ○       ○       ○       ○       ○       ○       ○       ○       ○       ○       ○       ○       ○       ○       ○       ○       ○       ○       ○       ○       ○       ○       ○       ○       ○       ○       ○       ○       ○       ○       ○       ○       ○       ○       ○       ○       ○       ○       ○       ○       ○       ○       ○       ○       ○       ○ <td< td=""><td></td><td></td><td></td><td></td><td></td><td></td><td></td><td></td><td></td><td></td><td></td><td></td><td></td><td></td></td<>                                                                                                    |       |                |       |                               |            |                                                 |                        |                   |                |       |                    |                                                               |              |          |
| □ 服从其他数学班调配 全部退选 关闭                                                                                                    |       |                |       |                               |            |                                                 |                        |                   |                |       | 2                  | -<br>                                                         |              |          |
|                                                                                                    |       |                |       |                               |            |                                                 |                        |                   |                |       | 2<br>3             |                                                               |              |          |
|                                                                                                    |       |                |       |                               |            | □服从非                                            | 其他教学班调配 全部             | 鄂退选 关闭            |                |       | 2 3                | ·<br>·<br>·<br>·<br>·<br>·<br>·<br>·<br>·<br>·<br>·<br>·<br>· |              |          |
|                                                                                                    |       |                |       |                               |            | 「服从ま                                            | 其他教学班词配 全部             | 鄂退选 关闭            |                |       | 2 3                | ↓             ☆                                               |              |          |
|                                                                                                    |       |                |       |                               |            | 原用                                              | 其他教学班调配 全臣             | 翻退选 关闭            |                |       | 2 3                |                                                               |              |          |
|                                                                                                    |       |                |       |                               |            | 同服从非                                            | 其他数学班调配 全部             | 翻退选 关闭            |                |       | 2 3                |                                                               |              |          |
|                                                                                                    |       |                |       |                               |            | 一<br>服从走                                        | 其他数学班调配 全部             | 歌退选 关闭            |                |       | 2 3                |                                                               |              |          |
|                                                                                                    |       |                |       |                               |            | 日日日日日日日日日日日日日日日日日日日日日日日日日日日日日日日日日日日日日日日         | 其他数学班;调配 <del>全部</del> | 歌退选 关闭            |                |       | 2 3                |                                                               |              |          |
|                                                                                                    |       |                |       |                               |            | ■ ■ ■ ■ ■ ■ ■ ■ ■ ■ ■ ■ ■ ■ ■ ■ ■ ■ ■           | 其他数学班调配 全部             | 翻退选 关闭            |                |       | 2 3                |                                                               |              |          |

Do not press this . It means "Cancellation of Course Selection"

If you choose to retake thecourse, then you should check whether you have time to attend every class or not. If you are unable to attend the courses because of the courses conflict, do not select the course, unless the teacher of that course agreed on exemption from attending classes (fill in the form for exemption from taking classes and ask the department teacher to sign it). If the teacher does not agree then you must attend the classes and you attendance should be more than 70%. For Chinese courses, students must retake the course classes, so most of the students only choose to take "supplementary exam".